Session ID: 664 Wednesday, 3:50 pm-4:30 pm Room: Marina Ballroom Salon

## West Chester University

## Something Old, Something New, Something Borrowed, the End of the Extraction Blues

## Using Monarch Pro Software...

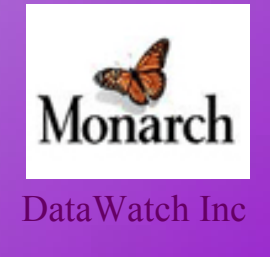

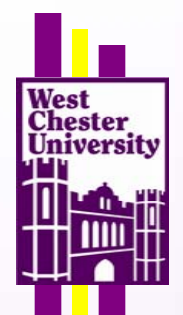

# Using Monarch Software Something Old...

| Current 1       | Database Information as of A  | JG 15, 2003  | Correction           |
|-----------------|-------------------------------|--------------|----------------------|
| Per             | sonnel Demographic Informatio | on           |                      |
|                 |                               |              |                      |
| SS#:            | 999999999                     | ==> _        |                      |
| Prfx/Name/Sufx: | Dr. XXXX XXXXXXXXXXXX         | ==> _        |                      |
| Other Name:     |                               | ==> _        |                      |
|                 | (Last name of spouse or othe  | <u>}</u>     |                      |
|                 |                               | PRN, TXT,    | DAT, HTM,            |
| Address:        | 628 South Street              | scanned tex  | t FTC Files that     |
|                 |                               | scanned tex  |                      |
| City/St/Zip:    | West Chester, PA 19380        | don't lend i | tself to easy export |
| Township:       | WEST GOSHEN                   | into Access  | /Excel/SPSS/etc      |
| County:         | CHESTER                       |              | /LACCI/51/55/CtC     |
| Home Phone:     | 610-XXX-XXXX                  | ==> _        |                      |

Please return to your Department Chair on or before SEP 05,

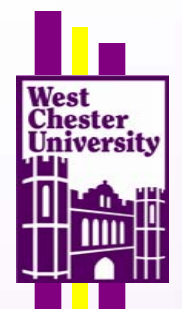

# Using Monarch Software Something New...

|    | ID | SS# | Prfx_Name_Sufx              |             | Address1                  |
|----|----|-----|-----------------------------|-------------|---------------------------|
| 1  | C  | 5   | Dr. Richard Branton==>      |             | 414 West Barnard Street   |
| 2  | 3  | 7   | Joseph Caspar==>            |             | 1742 Towne Dr             |
| 3  | 1  | 0   | Mr. Douglas M. Eglington==> |             | 340 Bala Terrace          |
| 4  | 1  | 1   | Gail M. Gallitano==>        |             | 205 Snowberry Way         |
| 5  | 3  | 9   | Robert Gallop==>            |             | 24 Rampart Street, East   |
| 6  | 2  | 5   | Dr. Peter L. Glidden==>     |             | 701 Clover Ridge Drive    |
| 7  | C  | 5   | Dr. Frank Grosshans==>      | <b>TT</b> 7 |                           |
| 8  | C  | 1   | Dr. Shiv Gupta==>           | W           | ill Export with MONARCH   |
| 9  | 2  | 5   | Patricia L. Gysling==>      |             | Box 45                    |
| 10 | 1  | 0   | Ms. Kathleen B. Jackson==>  |             | 17 Rossiter Avenue        |
| 11 | 1  | 2   | Clifford Johnston==>        |             | 1544 Broad Run Road       |
| 12 | C  | 6   | Dr. John J. Kerrigan==>     |             | 3 Bell Brook Drive        |
| 13 | 3  | 9   | Prof JoAnn H. Kump==>       |             | 797 Merrimac Lane         |
| 14 | 3  | 7   | Carmen Laurelli=>           |             | 207 Margaret Lane         |
| 15 | 1  | 7   | Ms. Barbara Maleno=>>       |             | 403 Warren Boulevard      |
| 16 | 3  | 4   | Lisa Marano==>              |             | 300 E. Evans St P-267     |
| 17 | 0  | 4   | Prof Christine A. Matus==>  |             | 2 Waterview Road Apt. L-5 |
| 18 | (  | 4   | Mr. Frank E. Milliman==>    |             | 317 Trinity Drive         |
| 19 | 0  | 6   | Prof Joseph Moser==>        |             | 9 Keller Way              |
| 20 | 2  | 6   | Mr. Viorel Nitica==>        |             | 1215 Bridgewater Drive    |
| 21 | -  |     | Deniel Deniek               |             | 202 Abandaan Ausania      |

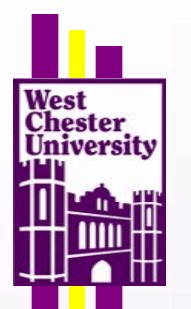

# Using Monarch Software-Agenda

### **Extracting Data**

Creating Data-Extraction Templates-Detail Templates Trapping Floating Traps Append Templates Extracting addresses with varying record lengths

### **Exporting Data**

Exporting Data Filters Exporting Selected (Filtered) Records

### Using Monarch for "Data Massaging"

Field Types Record Sorts Calculated Fields

# Using Monarch Software-Extracting Data-

## Creating Data Extraction Templates-Detail Templates

| »   |           |              |                    |               |       |       |             |      |                 |
|-----|-----------|--------------|--------------------|---------------|-------|-------|-------------|------|-----------------|
| »   | ETDOTUNE  | T & CENTRALE | 070777             | 07772         | 07375 |       | UTDEDITE    | OFV  | DEDT            |
| ×   | FIRSINAME | LASINAME     | SIREEI             | CITY          | STATE | 21P   | HIREDALE    | SEX  | DEFI            |
| » - | Stephen   | McPherson    | 410 Market St      | Boston        | MA    | 02115 | 06/14/92    | М    | Data Processing |
| »   | Dennis    | Bender       | 624 Holiday Hill   | Burlington    | MA    | 01803 | 11/20/94    | М    | Shipping        |
| »   | Norman    | Ungermann    | 1615 Del Terrace   | Concord       | MA    | 017   | Detail R    | റെറ  | rd              |
| »   | Arnold    | Finnley      | 207 Anglewood Rd   | Littleton     | MA    | 014   |             |      | 11              |
| »   | William   | Daley        | 5 Dixwell Blvd     | Lexington     | MA    | 021-( | a. select b | y do | ouble           |
| »   | Mary Beth | Stancowicz   | 91 Belmont Dr      | Maynard       | MA    | 017 C | clicking to | left | of record)      |
| »   | Robert    | Tracy        | 23 Mountain View   | Maynard       | MA    | 01754 | 12/12/87    | М    | Data Processing |
| »   | Eugene    | Bradford     | 888 Centre Park Rd | Brookline     | MA    | 02146 | 07/24/95    | М    | Marketing       |
| »   | Doug      | Williams     | 9 Lawrence St      | Burlington    | MA    | 01803 | 02/26/90    | М    | Data Processing |
| »   | Francis   | Lavois       | PO Box 1752        | Burlington    | MA    | 01803 | 10/26/93    | М    | Data Processing |
| »   | William   | Connely      | 248 Washington St  | Jamaica Plain | MA    | 02130 | 03/12/90    | М    | Marketing       |
| »   | Andrew    | Bass         | 44 South Park St   | Fitchburg     | MA    | 01420 | 03/18/89    | М    | Data Processing |
| »   | Howard    | Loniere      | 472 North Vincent  | Revere        | MA    | 02151 | 04/30/89    | М    | Shipping        |
| »   | Abe       | Carver       | 101 Mayflower St   | Sudbury       | MA    | 01776 | 04/04/91    | М    | Shipping        |
| »   | Don       | Craig        | 1899 Abilene St    | Burlington    | MA    | 01803 | 08/14/94    | М    | Production      |
| »   | David     | Banning      | 100 Catherine Ave  | Burlington    | MA    | 01803 | 12/18/93    | М    | Marketing       |

versity

|                            |                   | Us                                                              | ing Mo                            | onar                        | ch                     | Sc             | oftv                 | V      | are                         |      |
|----------------------------|-------------------|-----------------------------------------------------------------|-----------------------------------|-----------------------------|------------------------|----------------|----------------------|--------|-----------------------------|------|
| West<br>Chester<br>Univers | Ext<br>Crea       | ractin<br>ting D                                                | <u>ng Data-</u><br>Data Extrac    | ction T                     | 'emp                   | olate          | es-De                | tail   | Template                    | S    |
|                            | File Edit Tr      | Monarch Pro - [<br>emplate Options<br>New Template<br>Templates | Report]<br>Window Help            | 9                           |                        |                | ■√ ?                 |        |                             |      |
|                            | 03/31/01<br>10:31 | Multi-Column Regi<br>Verify Ct                                  | on<br>rí+F8                       | MAYNARD COR<br>ACTIVE EMPLO | PORATION<br>YEE REPORT |                |                      |        |                             |      |
|                            | EMP081            |                                                                 |                                   |                             |                        |                |                      |        | Template                    | Menu |
|                            | FIRSTNAME         | LASTNAME                                                        | STREET                            | CITY                        | STATE                  | ZIP            | HIREDATE             | SEX    | DEPT                        |      |
|                            | Stephen<br>Dennis | McPherson<br>Bender                                             | 410 Market St<br>624 Holiday Hill | Boston<br>Burlington        | MA<br>MA               | 02115<br>01803 | 06/14/92<br>11/20/94 | M<br>M | Data Processing<br>Shipping |      |
|                            | Norman            | Ungermann                                                       | 1615 Del Terrace                  | Concord                     | MA                     | 01742          | 05/17/85             | M      | Marketing                   |      |
|                            | Arnold            | Finnley                                                         | 207 Anglewood Rd                  | Littleton                   | MA                     | 01460          | 05/25/81             | М      | Shipping                    |      |
|                            | William           | Daley                                                           | 5 Dixwell Blvd                    | Lexington                   | MA                     | 02173          | 01/30/83             | M      | Accounting                  |      |
|                            | Mary Beth         | Stancowicz                                                      | 91 Belmont Dr                     | Maynard                     | MA                     | 01754          | 10/11/87             | F M    | Accounting                  |      |
|                            | Eugene            | Bradford                                                        | 888 Centre Park Rd                | Brookline                   | MA                     | 02146          | 07/24/95             | M      | Marketing                   |      |
|                            | Doug              | Williams                                                        | 9 Lawrence St                     | Burlington                  | MA                     | 01803          | 02/26/90             | М      | Data Processin              |      |

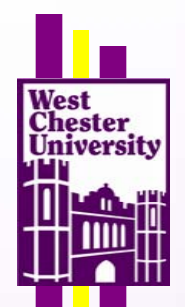

# Using Monarch Software

## Extracting Data-

#### Creating Data Extraction Templates-Detail Templates

|   | Employ.pm -      | Monarch Pro - [           | Report]            |                      |           |       |          |     |                 |     |
|---|------------------|---------------------------|--------------------|----------------------|-----------|-------|----------|-----|-----------------|-----|
|   | File Edit Te     | emplate Options           | Window Help        |                      |           |       |          |     |                 |     |
| ſ |                  | <b>A</b> <u>N</u> <u></u> | Courier New        | 9                    |           |       |          | 2   | Templ           | ate |
|   | lam <u>e</u> :   | Hander O Ann              | OK Canc            |                      |           |       |          |     | Trap L          | ine |
|   | rap Line: 1      | of 1 🔛 🏹                  | Ň ß Ø I 🖦 🏹        |                      |           |       |          |     |                 |     |
|   |                  |                           |                    |                      | ~         |       |          |     |                 |     |
|   | Stephen          | McPherson                 | 410 Market St      | Boston               | MA        | 02115 | 06/14/92 | М   | Data Processing |     |
| × | 03/31/01         |                           |                    | MAYNARD CORPO        | ORATION   |       |          |     |                 |     |
| × | 10:31            |                           |                    | ACTIVE EMPLOY        | EE REPORT |       |          |     |                 |     |
| × | EMP081           |                           |                    |                      |           |       |          |     |                 |     |
| × |                  |                           |                    |                      |           |       |          |     |                 |     |
| x | FIRSTNAME        | LASTNAME                  | STREET             | CITY                 | STATE     | ZIP   | HIREDATE | SEX | DEPT            |     |
| × | Stephen          | McPherson                 | 410 Market St      | Boston               | MA        | 02115 | 06/14/92 | М   | Data Processing |     |
| × | Dennis           | Bender                    | 624 Holiday Hill   | Burlington           | MA        | 01803 | 11/20/94 | М   | Shipping        |     |
| × | Norman           | Ungermann                 | 1615 Del Terrace   | Concord              | MA        | 01742 | 05/17/85 | М   | Marketing       |     |
| × | Arnold           | Finnley                   | 207 Anglewood Rd   | Littleton            | MA        | 01460 | 05/25/81 | М   | Shipping        |     |
| × | William          | Daley                     | 5 Dixwell Blvd     | Lexington            | MA        | 02173 | 01/30/83 | M   | Accounting      |     |
| × | Mary Beth        | Stancowicz                | 91 Belmont Dr      | Maynard              | MA        | 01754 | 10/11/87 | F   | Accounting      |     |
| × | Kopert<br>Eugene | Iracy<br>Bradford         | 23 Mountain View   | Maynard<br>Brookline | MA        | 02146 | 12/12/87 | M   | Data Frocessing |     |
| × | Lugene           | Bradiord                  | coo Centre Parx Rd | Brookline            | MA        | 02146 | 07/24/95 | m   | Marketing       |     |

# Using Monarch Software Extracting Data-

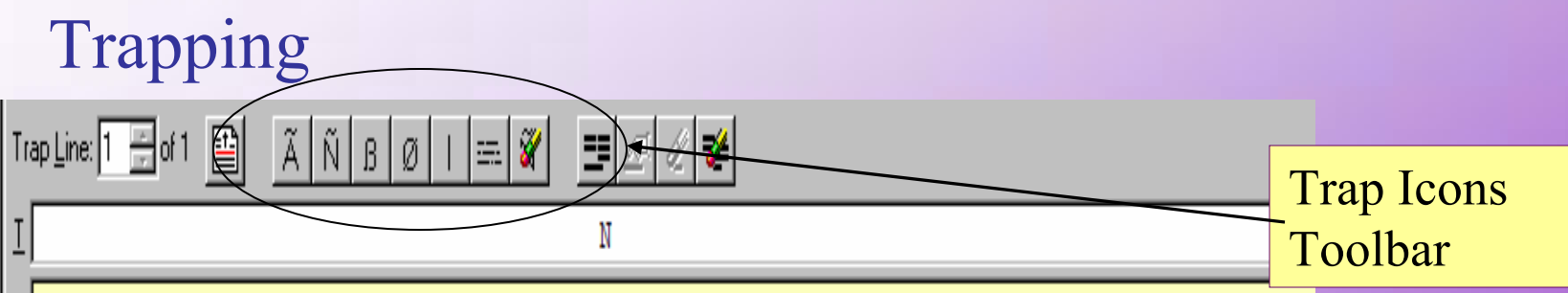

### Trap Icons:

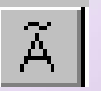

Nest Chester University

Alpha Character Trap

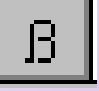

- Blank Character Trap
- Numeric Character Trap

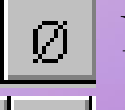

- Non-Blank Trap
- Numeric OR (ex. 5 | 6)

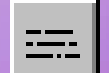

- Postal Trap (variable lines)
- **H** Auto Define Fields

| West<br>Ches<br>Univ | t<br>ster<br>versity |                      | Usi                    | ng M         | lona         | arch So                                 | oftw        | are           | _                     |             |
|----------------------|----------------------|----------------------|------------------------|--------------|--------------|-----------------------------------------|-------------|---------------|-----------------------|-------------|
|                      |                      | Ex                   | tracting               | g Data       | <u>1-</u>    |                                         |             |               |                       |             |
|                      | L                    | Tra                  | pping                  |              |              |                                         |             |               |                       |             |
|                      | Ē                    |                      |                        |              |              | »الــــــــــــــــــــــــــــــــــــ |             |               |                       |             |
|                      | ١                    | Nam <u>e</u> : Line  |                        | 0            | к с          | Cancel <u>H</u> elp                     |             |               |                       |             |
|                      | 1                    | Туре: О (            | Page Header 🛛 (        | Append 💿 Del | tail O Foote | er 🔲 <u>F</u> loating Trap              | )           |               |                       |             |
|                      | 1                    | Trap <u>L</u> ine: 1 | 🚍 of 1 🔛               | Ã Ñ B Ø      | 🚍 🕉          |                                         |             |               |                       |             |
|                      |                      | I                    |                        |              |              |                                         | ÃÃ          | ÑÑÑÑ          | , /                   |             |
|                      |                      | Stephen              | McPherson<br>Trap Line | 410 Mar)     | cet St       | Boston                                  | MA          | 02115         | 06/14/92              | M           |
|                      |                      | 03/31/0<br>10:31     |                        |              |              | ACTIVE EMPL                             | OYEE REPORT | Tra           | p exam                | ples        |
|                      |                      | EMP081               |                        |              |              |                                         |             | (a. c<br>b. u | lever plai<br>se TRAP | n<br>icons) |
|                      |                      |                      |                        |              |              |                                         |             |               |                       |             |

## Using Monarch Software-Extracting Data-

#### Trapping Name: Line OK Cancel <u>H</u>elp C Page Header Type: O Append $\odot$ Detail $\mathbf{C}$ Footer Eloating Trap Trap Line: 1 🔤 of 1 ET-34 ⊴| 🖌 襗 ÑÑÑÑ тI ÃÃ S Stepher McPherson 410 Market St Boston Field 03/31/01 MAYNARD CORPORA 10:31 ACTIVE EMDIOVER **Field Properties - First Name** EMP081 Definition General Advanced LAST FIRSTNAME (a. highlight First Name Stephen McPh Name: Dennis Bend Character -Decimals: -b. double click) Type: Unge Norman Arnold Finn • General Format William Dale 217 175 Mary Beth Star Hidden Display Width: 8 ÷ Robert 175 Trac Left ١ Alignment: 214 Eugene Brad Will 180 Doug 1 Template Width: 180 Francis Lavd William Conn 213 Copy Rield Values Andrew Bass 142 C Fill empty cells with value from previous record Howard 215 Loni C Leave empty cells blank Abe Carv 177 Crai 180 Don 180 David Bann Kellv Rose 142 177 Joshua Fall Gwen Davi 177 Oliver 158 Davi Paula 213 Mend 185 Marlena Evan 177 Elizabeth Wood Wayne Sedl 185 OK. Cancel Help Mi11 152 George

June 20, 2005

West

Chester University

IL

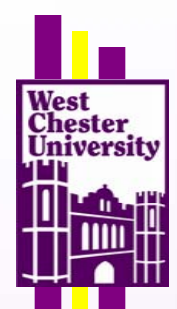

## Using Monarch Software-Extracting Data-Floating Traps

AC855931.ipt.aol.com - - [23/Aug/2000:01:14:51 -0400] "GET /express/125x30\_snpcom.gif HTTP/1.1" 304 - "http://www.catchtheweb.com/express/sea AC855931.ipt.aol.com - - [23/Aug/2000:01:14:49 -0400] "GET /img/anim\_thumbtack.gif HTTP/1.1" 304 - "http://www.catchtheweb.com/express/search 202.112.36.196 - - [23/Aug/2000:01:11:16:16 -0400] "GET /express/search\_1.htm HTTP/1.0" 200 3821 "-" "Mozilla/4.0 (compatible; MSIE 5.5; Windows 202.112.36.196 - - [23/Aug/2000:01:11:22 -0400] "GET /img/anim\_thumbtack.gif HTTP/1.0" 200 6514 "http://www.catchtheweb.com/express/search\_1.

Columns are not in same place for every DETAIL record

## Using Monarch Software-Extracting Data-

### **Floating Traps**

| OK Cancel <u>H</u> elp                                                                                                    |
|----------------------------------------------------------------------------------------------------|
| ler O Append O Detail O Footer 🛛 🔽 Eloating Trap                                                                                                    |
|                                                                                                    |
|                                                                                                    |
| epix.net [ <mark>23/Axg/2000:01:13:40 -0400</mark> ] "GET / HTTP/1.0" 200 5810 "wysiwyg://navbar.outer.18/htt                                                                                                    |
| <pre>epix.net - = [23/Aug/2000:01:13:40 -0400] "GFT / HTTP/1.0" 200 5810 "wysiwyg://navbar.outer.18/htt<br/>epix.net - = [23/Aug/2000:01:13:43 -0400] "GET /images/pin.gif HTTP/1.0" 200 231 "http://www.catch<br/>epix.net - = [23/Aug/2000:01:13:43 -0400] "GET /images/BannerLogo.gif HTTP/1.0" 200 2401 "http://w<br/>epix.net - = [23/Aug/2000:01:13:43 -0400] "GET /images/BannerLogo.gif HTTP/1.0" 200 2401 "http://w<br/>epix.net - = [23/Aug/2000:01:13:43 -0400] "GET /images/current.gif HTTP/1.0" 200 1262 "http://www.</pre>                                                                                                    |
| <pre>Pix.net [23/Aug/2000:01:13:43 -0400] "GEI /img/xtot.gif HIP/1.0" 200 43 "http://www.catchthe<br/>pix.net [23/Aug/2000:01:13:43 -0400] "GET /images/tind.gif HTTP/1.0" 200 1221 "http://www.cat</pre>                                                                                                    |
| <pre>pix.net - [23/Aug/2000:01:13:44 -0400] "GET /images/nerdi:<br/>pix.net - [23/Aug/2000:01:13:45 -0400] "GET /images/spot<br/>apix.net - [23/Aug/2000:01:14:14 -0400] "GET /search/index<br/>pl.com - [23/Aug/2000:01:14:45 -0400] "GET /express/search<br/>pl.com - [23/Aug/2000:01:14:45 -0400] "GET /express/125% 0<br/>pl.com - [23/Aug/2000:01:14:49 -0400] "GET /img/anim_thumb<br/>- [23/Aug/2000:01:18:16 -0400] "GET /express/search_1.htm</pre>                                                                                                    |
| [23/Aug/2000:01:18:22 -0400] "GET /img/anim_thumbtack.gif HTTP/1.0" 200 6514 "http://www.cate                                                                                                    |
| <pre>pm [23/Aug/2000:01:19:42 -0400] "GET / HTTP/1.0" 200 5810 "-" "Slurp/2.0-KiteHourly (slurp@ink<br/>Vancouver_Bc2-2R1238.saturn.bbn.com [23/Aug/2000:01:25:26 -0400] "GET / HTTP/1.0" 200 5810 "wy<br/>Vancouver_Bc2-2R1238.saturn.bbn.com [23/Aug/2000:01:25:35 -0400] "GET / main.css HTTP/1.0" 200<br/>Vancouver_Bc2-2R1238.saturn.bbn.com [23/Aug/2000:01:25:35 -0400] "GET / images/BannerLogo.gif H<br/>Vancouver_Bc2-2R1238.saturn.bbn.com [23/Aug/2000:01:25:36 -0400] "GET / images/BannerLogo.gif H<br/>Vancouver_Bc2-2R1238.saturn.bbn.com [23/Aug/2000:01:25:36 -0400] "GET / images/pin.gif HTTP/1.0"<br/>Vancouver_Bc2-2R1238.saturn.bbn.com [23/Aug/2000:01:25:36 -0400] "GET / images/current.gif HTTP/1.0"<br/>Vancouver_Bc2-2R1238.saturn.bbn.com - [23/Aug/2000:01:25:36 -0400] "GET / images/find.gif HTTP/1.0"<br/>Vancouver_Bc2-2R1238.saturn.bbn.com - [23/Aug/2000:01:25:36 -0400] "GET / images/find.gif HTTP/1.0"<br/>Vancouver_Bc2-2R1238.saturn.bbn.com - [23/Aug/2000:01:25:36 -0400] "GET / images/find.gif HTTP/1.0"<br/>Vancouver_Bc2-2R1238.saturn.bbn.com - [23/Aug/2000:01:25:36 -0400] "GET / images/find.gif HTTP/1.0"<br/>Vancouver_Bc2-2R1238.saturn.bbn.com - [23/Aug/2000:01:25:37 -0400] "GET / images/find.gif HTTP/1.0"<br/>Vancouver_Bc2-2R1238.saturn.bbn.com - [23/Aug/2000:01:25:39 -0400] "GET / images/spot.gif HTTP/1.0"<br/>Vancouver_Bc2-2R1238.saturn.bbn.com - [23/Aug/2000:01:25:39 -0400] "GET / images/spot.gif HTTP/1.0"<br/>Vancouver_Bc2-2R1238.saturn.bbn.com - [23/Aug/2000:01:25:39 -0400] "GET / images/spot.gif HTTP/1.0"<br/>Vancouver_Bc2-2R1238.saturn.bbn.com - [23/Aug/2000:01:25:39 -0400] "GET / images/spot.gif HTTP/1.0"<br/>Vancouver_Bc2-2R1238.saturn.bbn.com - [23/Aug/2000:01:25:39 -0400] "GET / images/spot.gif HTTP/1.0"<br/>Vancouver_Bc2-2R1238.saturn.bbn.com - [23/Aug/2000:01:25:39 -0400] "GET / images/spot.gif HTTP/1.0"<br/>Vancouver_Bc2-2R1238.saturn.bbn.com - [23/Aug/2000:01:25:39 -0400] "GET / images/spot.gif HTTP/1.0"<br/>Vancouver_Bc2-2R1238.saturn.bbn.com - [23/Aug/2000:01:25:39 -0400] "GET / images/spot.gif HTTP/1.0"<br/>Vancouver_Bc2-2R1238.saturn.bbn.com -</pre> |
| - [23/Aug/2000.01.28.43 -0400] "GET /img/apim thumbtack gif HTTP/1 1" 200 6514 "http://www.catcht                                                                                                    |

West Chester University

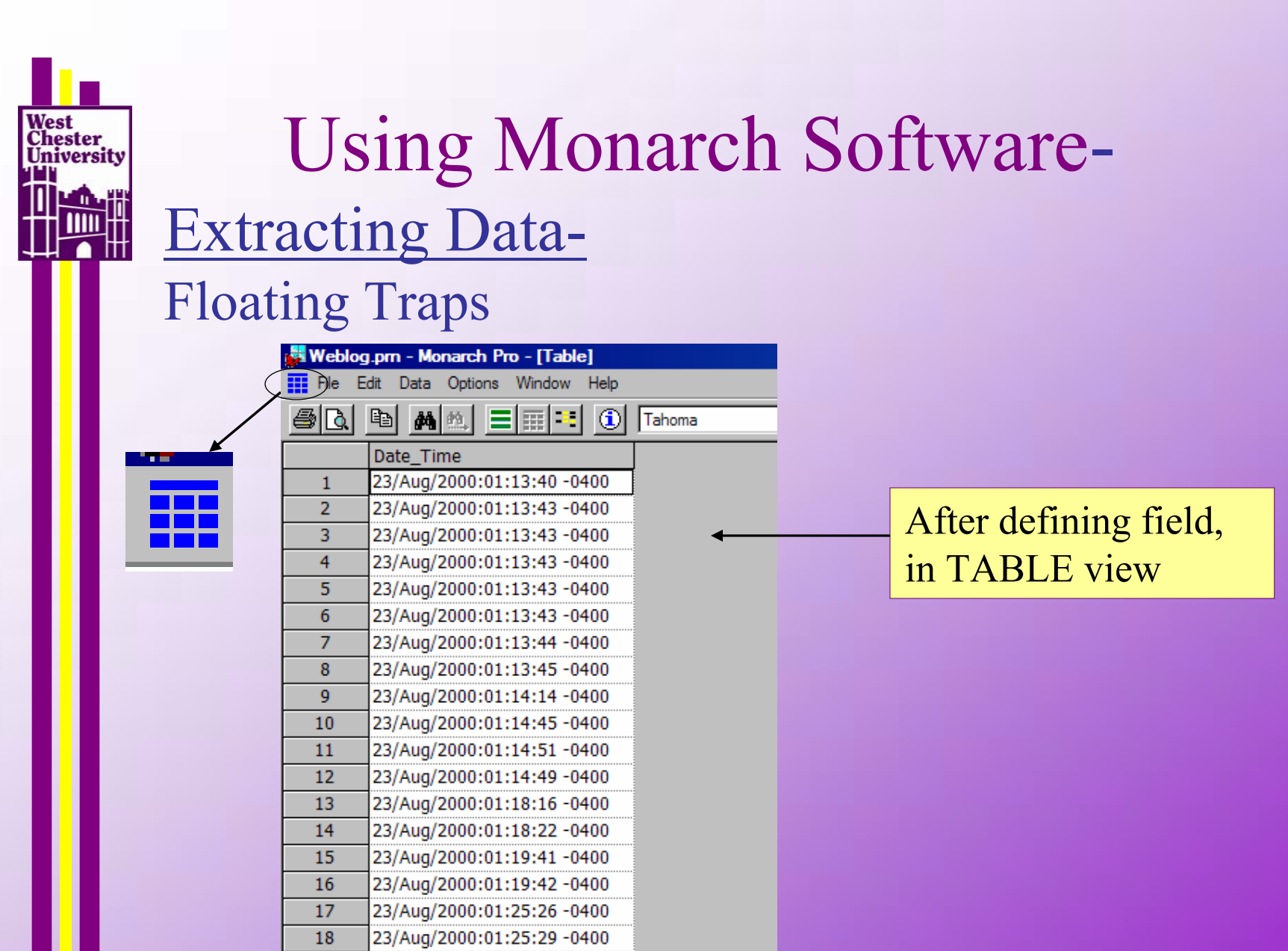

# Using Monarch Software-Using Data-

Append Templates (after defining detail template)

| Classic.pm - Monarch Pro - [Re | port]                   |                    |                    |               |            |        |
|--------------------------------|-------------------------|--------------------|--------------------|---------------|------------|--------|
| File Edit Template Options Wi  | ndow Help               |                    |                    |               |            |        |
|                                | E Courier New           | ▼ 9 ▼              |                    | ▶ 🖻 🗸 ?       |            |        |
| 05/01/01                       | CLASSICAL MUSIC DISTRIB | UTORS              |                    | PAGE 01       |            |        |
| 10:17                          | MONTHLY SHIPPING REPO   | RT                 |                    |               |            |        |
| M5K94                          | FROM 04/01/01 10 04/30  | /01                |                    |               |            |        |
|                                |                         |                    |                    |               |            |        |
| CUSTOMER: Betty's Music St     | ove                     |                    |                    |               |            |        |
| 200 Lover Muscat               | ine                     | (                  | <sup>7</sup> ustom | er Field (a   | top(1)     |        |
| Cedar Falls, IA                | 50613                   |                    |                    | ici i iciu (s | (ep 4)     |        |
| USA                            |                         |                    |                    | t Number      | Field (a   | tom 2) |
|                                |                         | 1                  | Accoun             |               | rieiu (s   | tep 5) |
| ACCOUNT NUMBER: 11887          |                         | (                  | Judar N            | Jumbor Fi     | old (star  | 2)     |
|                                |                         |                    | JIUCI              |               | eiu (step  | 2)     |
| CONTACT: Betty Yoder           |                         |                    | Modia I            | Datail I in   | O(atom 1)  |        |
|                                |                         |                    | vicula I           | Jetan Lin     | c (step 1) |        |
| MEDIA QTY DESCRIPTION          |                         | LABEL/NO.          | UNT_PRC            | AMOUNT        |            |        |
| ORDER NUMBER                   | : 536017 SHIP DATE:     | 04/06/01           |                    |               |            |        |
|                                |                         |                    |                    |               |            |        |
| CD 4 Bartok, Sonata            | for Solo Violin         | MK-42625           | 8.99               | 35.96         |            |        |
| 2 Luening, Electr              | conic Music             | 420831-2<br>CD 611 | 10.19              | 20.38         |            |        |
|                                |                         |                    |                    |               |            |        |
| IAPE 9 Scarlatti, Stab         | at Mater                | SBT 48282          | 5.99               | 53.91         |            |        |
| ORDER NUMBER                   | - 536039 SHIP DATE.     | 04/21/01           |                    |               |            |        |
| ORDER MONDER                   | . coccos bille brie.    | 04/21/01           |                    |               |            |        |
| CD 11 Beethoven, Path          | etique Sonata, Arau     | 420153-2           | 5.99               | 65.89         |            |        |
| 8 Mendelssohn, Wa              | r March of the Priests  | SMK 47592          | 8.99               | 71.92         |            |        |
| 10 Pizzetti, Messa             | ai kequiem              | CHAN 8964          | 9.59               | 95.90         |            |        |

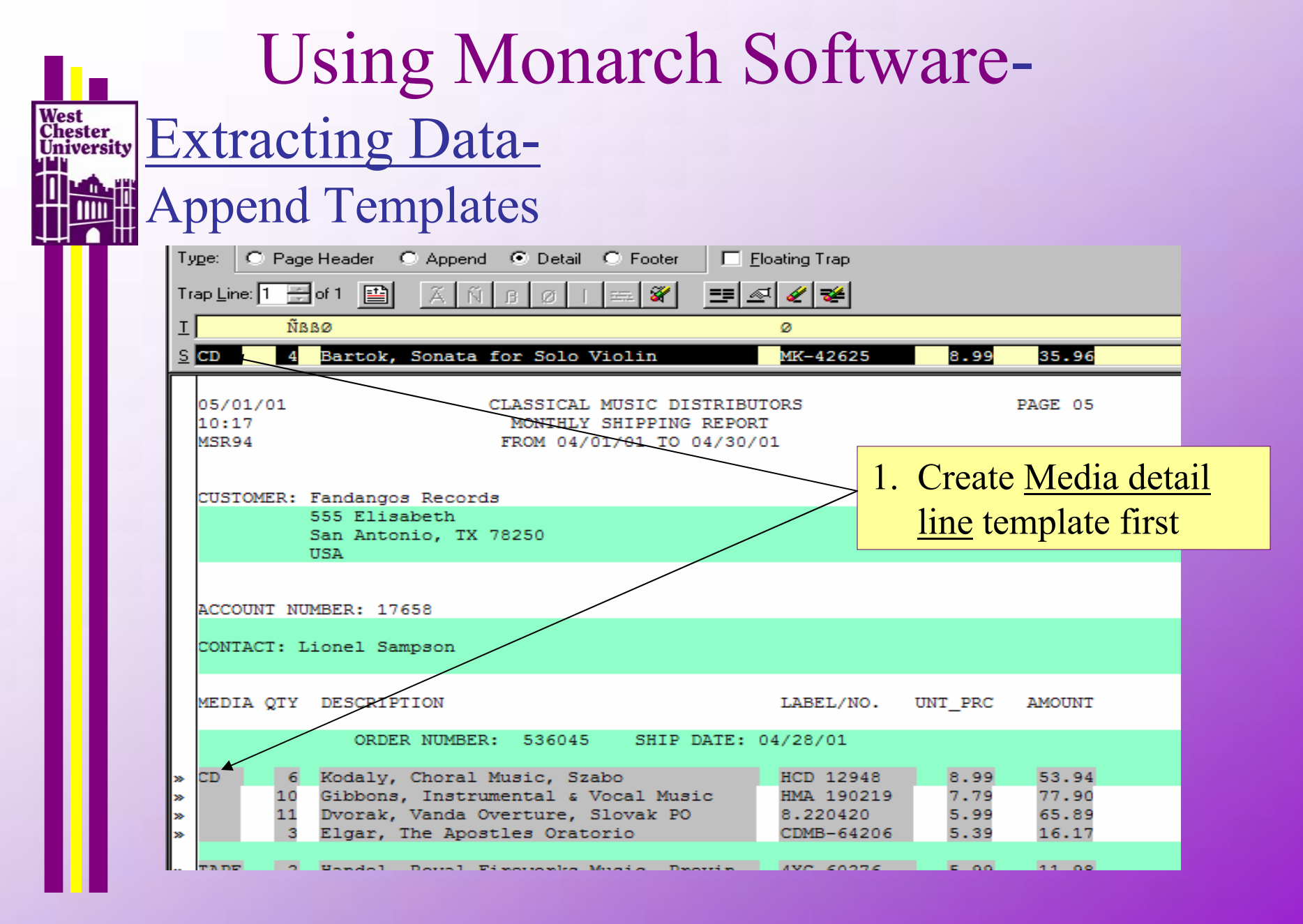

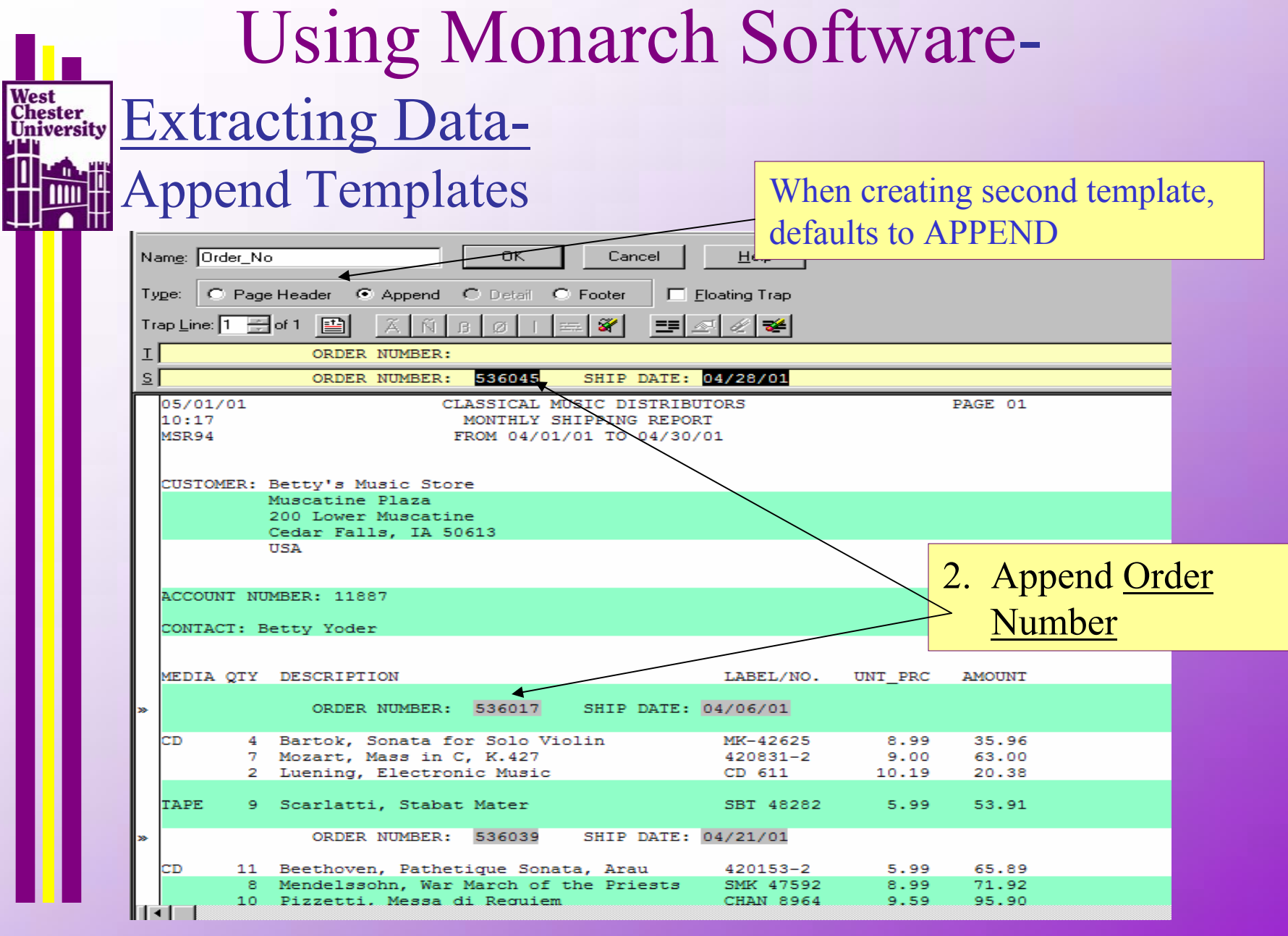

| <b>b</b>                      |   | Using Monarch Software-                                                                                                    |            |
|-------------------------------|---|----------------------------------------------------------------------------------------------------|------------|
| West<br>Chester<br>University | E | Extracting Data-                                                                                                    |            |
|                               | A | Append Templates                                                                                                    |            |
|                               |   | Name: Account_No OK Cancel Help                                                                                                    |            |
|                               |   | Type: O Page Header ⊙ Append O Detail O Footer ☐ Eloating Trap<br>Trap Line: 1 🚍 of 1 🔛 🛆 🕅 ß Ø I 🚌 📽 🚍 🖉 🐲                                                        |            |
| ш                             |   | I ACCOUNT NUMBER:<br>S ACCOUNT NUMBER: 11887                                                                                                    |            |
| ш                             |   | 05/01/01         CLASSICAL MUSIC DISTRIBUTORS         PAGE 01           10:17         MONTHLY SHIPPING REPORT         MSR94         FROM 04/01/01 TO 04/30/01      |            |
| Ш                             |   | CUSTOMER: Betty's Music Store<br>Muscatine Plaza<br>200 Lower Muscatine<br>Customer Muscatine<br>200 Lower Muscatine<br>200 Lower Muscatine<br>200 Lower Muscatine | <u>int</u> |
| ш                             |   | USA                                                                                                    |            |
| ш                             |   | CONTACT: Betty Yoder                                                                                                    |            |
|                               |   | MEDIA QTY DESCRIPTION LABEL/NO. UNT_PRC AMOUNT<br>ORDER NUMBER: 536017 SHIP DATE: 04/06/01                                                                         |            |
|                               |   | CD 4 Bartok, Sonata for Solo Violin MK-42625 8.99 35.96                                                                                                    |            |

West Chester University

|                |                         | Using N                                                    | <b>Jonarch Softwa</b>                                                                | re-                                      |
|----------------|-------------------------|------------------------------------------------------------|--------------------------------------------------------------------------------------|------------------------------------------|
| We<br>Ch<br>Un | st<br>ester<br>iversity | Extracting Dat                                             | ta-                                                                                  |                                          |
| $\mathbb{H}$   |                         | Trapping Addres                                            | sses of variable record                                                              | lengths                                  |
|                |                         | Nam <u>e</u> :                                             | OK Cancel <u>H</u> elp                                                               |                                          |
|                |                         | Type: O Page Header 💿 App                                  | oend O Detail O Footer 🛛 🗖 Eloating Trap                                             |                                          |
|                |                         | Trap Line: 1 芸 of 1 🔛 🏾 🌋                                  | Ň B Ø I 🚍 🌠 💻 🖉 🥰                                                                    |                                          |
|                |                         | T CUSTOMER:                                                |                                                                                      |                                          |
|                |                         | S CUSTOMER: Betty's Music                                  | Store                                                                                |                                          |
|                | L                       | 05/01/01<br>10:17<br>MSR94                                 | CLASSICAL MUSIC DISTRIBUTORS<br>MONTHLY SHIPPING REPORT<br>FROM 04/01/01 TO 04/30/01 | PAG                                      |
|                |                         | > CUSTOMER: Betty's Music                                  | Store                                                                                |                                          |
|                |                         | Muscatine Pla<br>200 L <del>ower</del> Mus<br>Cedar Falls, | aza<br>scatine<br>TA 59613                                                           |                                          |
|                |                         | USA                                                        | 4.<br>a                                                                              | Customer Field<br>. Highlight first line |
|                |                         | ACCOUNT NUMBER: 11887                                      |                                                                                      |                                          |
|                |                         | CONTACT: Betty Yoder                                       |                                                                                      |                                          |
|                |                         | MEDIA QTY DESCRIPTION                                      | LABEL/N                                                                              | D. UNT_PRC AM                            |
|                | June                    | 20, 2005                                                   | West Chester University                                                              | 18                                       |

| Using Mc                                                                                                    | onarch Software-                                                                                                    |
|----------------------------------------------------------------------------------------------------|----------------------------------------------------------------------------------------------------|
| it ister versity Extracting Data-                                                                                                    |                                                                                                    |
| Trapping Addresse                                                                                                    | s of variable record lengths                                                                                                    |
| OR<br>O Page Header 	⊙ Append 	○ Detail<br>ne: 1 	➡ of 1 	➡                                                                                                    | Cancel <u>H</u> elp<br>○ Footer □ Eloating Trap                                                                                                    |
| IOMER:         IOMER: Betty's Music Store         D1/01       CLASSICI         D1       CLASSICI         17       MONTHI         94       FROM 04         IOMER:       Betty's Music Store         Muscatine       Plaza         200       Lower Muscatine | Field Properties - eg_Betty's Music Store         General         Advanced         Start Field On         Image: String: String                                                                                                    |
| Cedar Falls, IA 50613<br>USA<br>DUNT NUMBER: 11887<br>IACT: Betty Yoder<br>IA QTY DESCRIPTION<br>ORDER NUMBER: 53601                                                                                                    | <ul> <li>End Field On</li> <li>Fields always end on a new templets or There can be an additional stop conditional stop condit</li></ul> |
| <ul> <li>4 Bartok, Sonata for Solo</li> <li>7 Mozart, Mass in C, K.42</li> <li>2 Luening, Electronic Mus</li> <li>9 Scarlatti, Stabat Mater</li> </ul>                                                                                                    | By default, fields start and end on a specific line number.         Use the other conditions above for text containing varying start lines or paragraphs.         OK       Cancel                                                                                                    |

West Chester University

| Using Monarch Softw                                                                                                    | vare-                                                                                                    |
|----------------------------------------------------------------------------------------------------|----------------------------------------------------------------------------------------------------|
| West<br>Chester<br>University Extracting Data-                                                                                                    |                                                                                                    |
| Trapping Addresses of variable reco                                                                                                    | rd lengths                                                                                                 |
| Field Properties - eg_Betty's Music Store       Image: Construct of the store of the store of t | <ul> <li>4. Customer Field</li> <li>d. Choose Blank Field</li> <li>&amp; 1</li> <li>e. Click OK</li> </ul> |
| June 20, 2005 West Chester University                                                                                                    | 20                                                                                                    |

#### Using Monarch Software-West Chester University Extracting Data-Trapping Addresses of variable record lengths

I CUSTOMER: S CUSTOMER: Betty's Music Store 05/01/01 CLASSICAL MUSIC DISTRIBUTORS 10:17 MONTHLY SHIPPING REPORT MSR94 FROM 04/01/01 TO 04/30/01 CUSTOMER Betty's Music Store Muscatine Plaza 200 Lower Muscatine Cedar Falls, IA 50613 USA ACCOUNT NUMBER: 11887 CONTACT: Betty Yoder 4. **Customer Field** MEDIA QTY DESCRIPTION LABEL/NO. UNT PRC ORDER NUMBER: 536017 SHIP DATE: 04/06/01

|                        | Using Monarch Software-                        |          |                               |       |                                  |  |  |  |  |  |
|------------------------|------------------------------------------------|----------|-------------------------------|-------|----------------------------------|--|--|--|--|--|
| West<br>Chest<br>Unive | West<br>Chester<br>University Extracting Data- |          |                               |       |                                  |  |  |  |  |  |
|                        | Trapping Addresses of variable record lengths  |          |                               |       |                                  |  |  |  |  |  |
|                        | Classic.pm - Monarch Pro - [Table]             |          |                               |       |                                  |  |  |  |  |  |
|                        | File Edit Data Options Window Help             |          |                               |       |                                  |  |  |  |  |  |
|                        |                                                | <u>a</u> | E Calculated Fields<br>Filter |       | Tahoma                           |  |  |  |  |  |
|                        |                                                |          | 0 <u>S</u> ort                | bun   | eg_Betty's Music Stor            |  |  |  |  |  |
|                        |                                                | 1        | 53 Address Blocks             | 887   | Betty's Music Store M            |  |  |  |  |  |
|                        |                                                | 2        | 53 External Lookups           | . 887 | Betty's Music Store M            |  |  |  |  |  |
|                        |                                                | 3        | 536017 4/6/2001               | 11887 | Betty's Music Store M            |  |  |  |  |  |
|                        |                                                | 4        | 536017 4/6/2001               | 1188入 | Betty's Music Store M            |  |  |  |  |  |
|                        |                                                | 5        | 536039 4/21/2001              | 11887 | Betty's Music Store M            |  |  |  |  |  |
|                        |                                                | 6        | 536039 4/21/2001              | 11887 | Betty's 4. Customer Field        |  |  |  |  |  |
|                        |                                                | 7        | 536039 4/21/2001              | 11887 | Betty's e. In TABLE view,        |  |  |  |  |  |
|                        |                                                | 8        | 536039 4/21/2001              | 11887 | Betty's MAddress Blocks          |  |  |  |  |  |
|                        |                                                | 9        | 536039 4/21/2001              | 11887 | Betty's I from <u>D</u> ata menu |  |  |  |  |  |
|                        |                                                | 10       | 536016 4/5/2001               | 17959 | Big Shanty Music 365             |  |  |  |  |  |
|                        |                                                | 11       | 536016 4/5/2001               | 17959 | Big Shanty Music 365             |  |  |  |  |  |
|                        |                                                | 12       | 536016 4/5/2001               | 17959 | Big Shanty Music 365             |  |  |  |  |  |

#### **Using Monarch Software-**West **Extracting Data-**Chester University **Trapping Addresses of variable record lengths** Betty's Music Store Muscati CD 11 Beethoven, Pathetique Sonata, Arau 420153-2 5.99 65.89 Betty's M **8.99** 71.92 Address Block Wizard - Output Fields × Betty's N 9.59 95.90 0.79 64.74 Betty's N Output Field Name Item Address line 1 Name Place a check next to each item you 5.99 35.94 Betty's N wish to extract. As you select each **Big Shar** 8.99 53.94 Address line 2 Address1 item a default output field name will be filled in automatically, using the **Big Shar 9.00** 9.00 Address line 3 prefix below. Edit the output field **Big Shar** 8.99 26.97 names if desired. Address line 4 9.59 57.54 **Big Shar** Address line 5 **3ig Shar** Customer Field 4. Address line 6 3ig Shar Prefix for default names **Big Shar** City City f. Go through wizard... Bluegras Region NOTES: Bluegras Postal Code Zip I renamed fields Bluegras Country County I blanked out Default Name Bluegras **Clear Field Names** Error Code Bluegras Prefix Musique 9.00: 90.00 Musique 9.60 48.00 Help < Back Finish Cancel 7.79 38.95 Musique 9.60 57.60 Musique du Monde 170 Ru 6 Rogers, Slaughter on Tenth Avenue CDD 275 Musique du Monde 170 Ru DCC 10 Paganini, 24 Caprices for violin. 9.59 95.90 DCC 120 Musique du Manda 170 Du TADE 9 Vivaldi Consertes for Deserter ADTD 1156 5 00 47 00

|                   |                                               |      |       | Using M                       | Ionarch             | Softwa               | are-             |         |  |  |
|-------------------|-----------------------------------------------|------|-------|-------------------------------|---------------------|----------------------|------------------|---------|--|--|
| Wes<br>Che<br>Uni | hester<br>niversity Extracting Data-          |      |       |                               |                     |                      |                  |         |  |  |
| ╢                 | Trapping Addresses of variable record lengths |      |       |                               |                     |                      |                  |         |  |  |
|                   |                                               | eg_8 | eg_35 | eg_Betty's Music Store        | Name                | Address1             | City             | Zip     |  |  |
|                   |                                               | 8.99 | 35.96 | Betty's Music Store Muscatine | Betty's Music Store | Muscatine Plaza      | Cedar Falls      | 50613   |  |  |
|                   |                                               | 9.00 | 63.00 | Betty's Music Store Muscatine | Betty's Music Store | Muscatine Plaza      | Cedar Falls      | 50613   |  |  |
|                   |                                               | 0.19 | 20.38 | Betty's Music Store Muscatine | Betty's Music Store | Muscatine Plaza      | Cedar Falls      | 50613   |  |  |
|                   |                                               | 5.99 | 53.91 | Betty's Music Store Muscatine | Betty's Music Store | Muscatine Plaza      | Cedar Falls      | 50613   |  |  |
|                   |                                               | 5.99 | 65.89 | Betty's Music Store Muscatine | Betty's Music Store | Muscatine Plaza      | ¢edar Falls      | 50613   |  |  |
|                   |                                               | 8.99 | 71.92 | Betty's Music Store Muscatine | Betty's Music Store | Muscatine Plaza      | ¢edar Falls /    | 50613   |  |  |
|                   |                                               | 9.59 | 95.90 | Betty's Music Store Muscatine | Betty's Music Store | Muscatine Plaza      | Cedar Falls      | 50613   |  |  |
|                   |                                               | 0.79 | 64.74 | Betty's Music Store Muscatine | Betty's Music Store | Muscatine Plaza      | Cedar Falls      | 50613   |  |  |
|                   |                                               | 5.99 | 35.94 | Betty's Music Store Muscatine | Betty's Music Store | Muscatine Plaza      | Cedar Falls      | 50613   |  |  |
|                   |                                               | 8.99 | 53.94 | Big Shanty Music 3658 Springs | Big Shanty Music    | 3658 Springs Ferry   | Marietta         | 30067   |  |  |
|                   |                                               | 9.00 | 9.00  | Big Shanty Music 3658 Springs | Big Shanty Music    | 3658 Springs Ferry   | Marjetta         | 30067   |  |  |
|                   |                                               | 8.99 | 26.97 | Big Shanty Music 3658 Springs | Big Shanty Music    | 3658 Springs Ferry   | Customa          | n Eigld |  |  |
|                   |                                               | 9.59 | 57.54 | Big Shanty Music 3658 Springs | Big Shanty Music    | 3658 Springs Ferry   | ·/ Custome       | r Fleid |  |  |
|                   |                                               | 5.39 | 10.78 | Big Shanty Music 3658 Springs | Big Shanty Music    | 3658 Springs Ferry 📉 | g. Resize Add    | ress    |  |  |
|                   |                                               | 9.59 | 86.31 | Big Shanty Music 3658 Springs | Big Shanty Music    | 3658 Springs Ferry   | Elements         |         |  |  |
|                   |                                               | 5.99 | 29.95 | Big Shanty Music 3658 Springs | Big Shanty Music    | 3658 Springs Ferry   | Liements         |         |  |  |
|                   |                                               | 7.98 | 53.94 | Bluegrass Records Hwy 17 at t | Bluegrass Records   | Hwy 17 at the 9 mile | Prospect         | 40059   |  |  |
|                   |                                               | 3.60 | 10.80 | Bluegrass Records Hwy 17 at t | Bluegrass Records   | Hwy 17 at the 9 mile | Prospect         | 40059   |  |  |
|                   |                                               | 9.60 | 57.60 | Bluegrass Records Hwy 17 at t | Bluegrass Records   | Hwy 17 at the 9 mile | Prospect         | 40059   |  |  |
|                   |                                               | 8.99 | 71.92 | Bluegrass Records Hwy 17 at t | Bluegrass Records   | Hwy 17 at the 9 mile | Prospect         | 40059   |  |  |
|                   |                                               | 5.99 | 53.91 | Bluegrass Records Hwy 17 at t | Bluegrass Records   | Hwy 17 at the 9 mile | Prospect         | 40059   |  |  |
|                   |                                               | 9.60 | 96.00 | Musique du Monde 170 Rue de   | Musique du Monde    | 170 Rue de la Poste  | Fleury-les-Aubra | 45400   |  |  |
|                   |                                               | 9.60 | 48.00 | Musique du Monde 170 Rue de   | Musique du Monde    | 170 Rue de la Poste  | Fleury-les-Aubra | 45400   |  |  |

#### **Using Monarch Software-**West Chester University **Exporting Data-Exporting** Data Classic.pm - Monarch Pro - [Table] File Edit Data Options Window Help Close All **(1)** Tahoma Ctrl+J Save Project eq Betty's Music Store Save Project As ... Betty's Music Store Muscati Save Portable Report... Betty's Music Store Muscati Save Model Ctd+S Betty's Music Store Muscati Save Model As... A+htO Betty's Music Store Muscati Project & Model Information... Betty's Music Store Muscati Betty's Music Store Muscati Export... Project Exports... Betty's Music Store Muscati Betty's Music Store Muserti Page Setup... Betty's Music S In TABLE view Print Preview Big Shanty Mus Export from File menu Ctrl+PtO Print Big Shanty Music 3658 Spri Print Setup...

June 20, 2005

Exit

West Chester University

AH + F4

Big Shanty Music 3658 Spri

Big Shanty Music 3658 Spri

| <b>1</b>                      |                                                                  | Using M                                                                                                    | onarc                                     | ch S   | oftw                                                                       | are-                                               |                                       |
|-------------------------------|------------------------------------------------------------------|----------------------------------------------------------------------------------------------------|-------------------------------------------|--------|----------------------------------------------------------------------------|----------------------------------------------------|---------------------------------------|
| West<br>Chester<br>University | Exp                                                              | porting Data                                                                                                    | -                                         |        |                                                                            |                                                    |                                       |
|                               | Exp<br>isic S<br>is T<br>is T<br>is T<br>is S<br>y T<br>y C<br>y | orting Data<br>tore Muscatine Betty's Muscont Wizard - File Info<br>escription:<br>export the table data with no filter<br>ave as:<br>lassic xls<br>:\Program Files\Monarch\Export\<br>When output files exist | sic Store<br>to a file.<br>Classic does r | Muscat | tine Plaza                                                                 | Cedar Fal                                          |                                       |
|                               | y<br>y<br>R<br>R<br>R<br>R                                       | <ul> <li>Add data to file</li> <li>Skip file</li> </ul>                                                                                                    |                                           |        | Go through<br><u>IOTES</u> :<br>Io filter here<br>Idd File / Ap<br>table w | h wizard<br>ppend Table e<br>ith <b>multiple i</b> | nable <b>one</b><br>r <b>un times</b> |
| Iune                          | 1u<br>1u<br>1u<br>1u<br>1u<br>20 200                             | < E                                                                                                    | lack Nex                                  | t >    | Cancel                                                                     | Help                                               | -26                                   |

| Using Monarch Software- |            |                                            |                                 |           |                      |          |          |              |  |
|-------------------------|------------|--------------------------------------------|---------------------------------|-----------|----------------------|----------|----------|--------------|--|
| E                       | Export     | ing Dat                                    | <u>a-</u>                       |           |                      |          |          |              |  |
| F                       | ilters     |                                            |                                 |           |                      |          |          |              |  |
|                         | Classic.   | pm, classic.m                              | nod - Monarch                   | n Pro - [ | Table]               |          |          |              |  |
| i                       |            | bit <u>Data O</u> pt⊮<br><u>©</u> alculate | ons <u>W</u> indow<br>ed Fields |           | Tahoma               |          | <b>•</b> |              |  |
| [                       |            | La <u>S</u> ort                            |                                 | order N   | Description          | Accou    | Cont     |              |  |
|                         | 1          | (N <u>A</u> ddress                         | Blocks                          | 536012    | 4/1/2001             | 18635    | Alair    |              |  |
|                         | 2          | (N <u>E</u> xternal                        | Lookups                         | 536012    | 4/1/2001             | 18635    | Alair    |              |  |
|                         | 3          | (Null)                                     |                                 | 536012    | 4/1/2001             | 18635    | Alair    |              |  |
|                         | 4          | (Null)                                     |                                 | 536012    | 4/1/2001             | 18635    | Alair    |              |  |
|                         | 5          | (Null)                                     | E<br>L                          | 536012    | 4/1/2001             | 18635    | Alair    |              |  |
|                         | 6          | (Null)                                     | C<br>-                          | 536012    | 4/1/2001             | 18635    | Alair    |              |  |
|                         | 7          | (Null)                                     | C<br>-                          | 536012    | <del>4/1/200</del> 1 | 18635    | Alair    |              |  |
|                         | 8          | (Null)                                     | E<br>L                          | 536012    | 4/1(2001             | 18635    | Alair    |              |  |
|                         | 9          | (Null)                                     | 1<br>-                          | 536012    | 4/1/2001 In          | TARI     | E viev   | <b>\$7</b> - |  |
|                         | 10         | (Null)                                     | 1<br>-                          | 536034    | 4/18/200             | ter from |          |              |  |
|                         | 11         | (Null)                                     | 1<br>-                          | 536034    | 4/18/200             |          |          | liu          |  |
|                         | 12         | (Null)                                     | C<br>-                          | 536034    | 4/18/2001            | 18635    | Alair    |              |  |
|                         | 13         | (Null)                                     | C<br>L                          | 536034    | 4/18/2001            | 18635    | Alair    |              |  |
|                         | 14         | (Null)                                     | C.                              | 536017    | 4/6/2001             | 11887    | Bett     |              |  |
|                         | 4 <b>F</b> | ZNIGHY                                     | r                               |           | 4/6/2004             | 11007    |          |              |  |

West Chester University

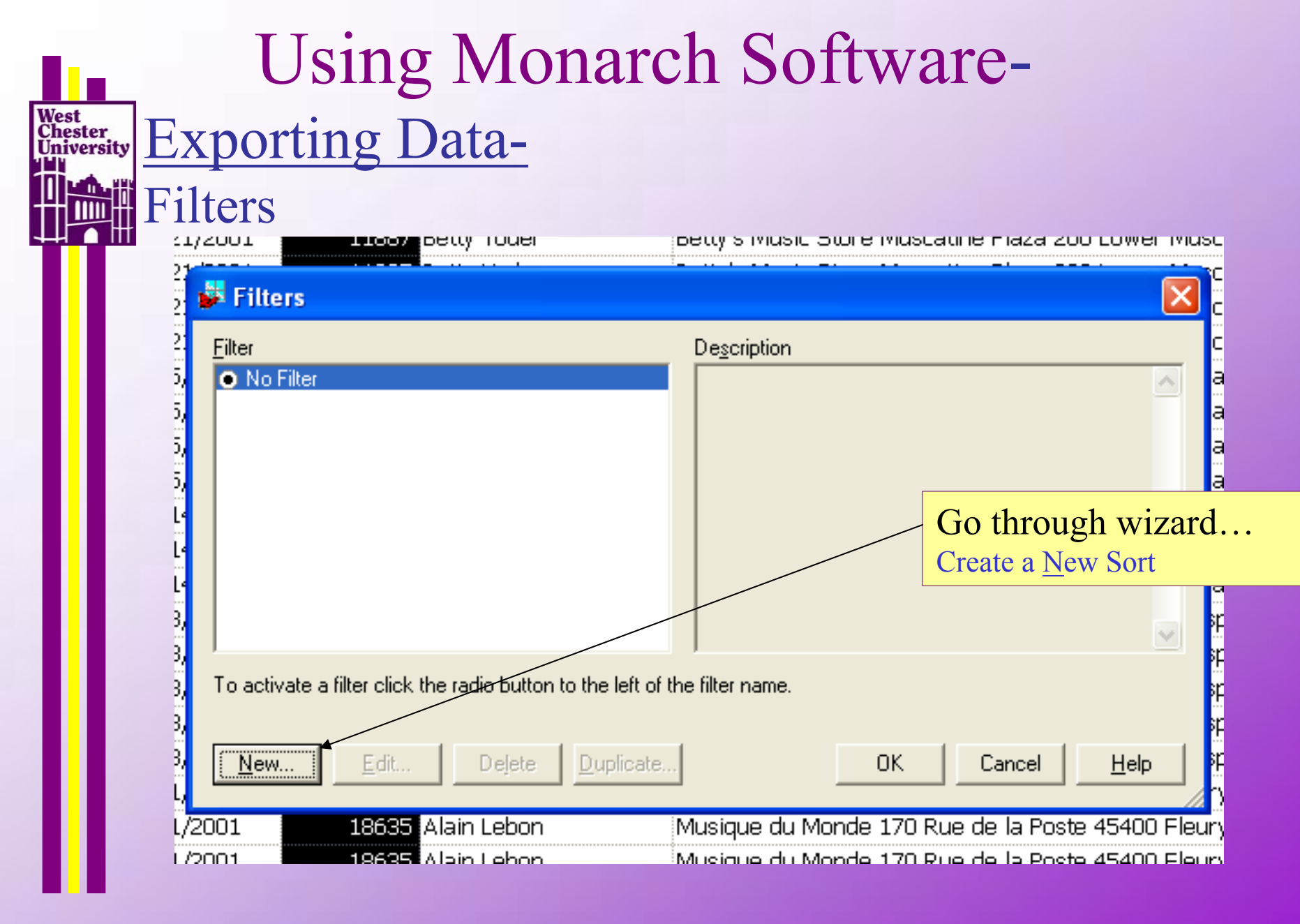

| <b>I</b>                      |                                                                  | Using                                                                                                    | Mon          | arc     | h S                                  | Soft                                         | wa                                                                                    | re-                                                 |                                                                                             |                     |
|-------------------------------|------------------------------------------------------------------|----------------------------------------------------------------------------------------------------|--------------|---------|--------------------------------------|----------------------------------------------|---------------------------------------------------------------------------------------|-----------------------------------------------------|---------------------------------------------------------------------------------------------|---------------------|
| West<br>Chester<br>University | Exp                                                              | orting Da                                                                                                    | ata-         |         |                                      |                                              |                                                                                       |                                                     |                                                                                             |                     |
|                               | Filte                                                            | rs                                                                                                    |              |         |                                      |                                              |                                                                                       |                                                     |                                                                                             |                     |
|                               | 10 1<br>10<br>10<br>10<br>10<br>10<br>10<br>10<br>10<br>10<br>10 | Filter <u>N</u> ame: City<br>Fields:<br>Account_No<br>Address1<br>City<br>County<br>eg_35_96<br>eg_4<br>eg_8_99<br>eg_Bartok, Sonata for<br>Expression: | Solo Viol    | Operato | >>=<br>()<br>{}<br>[]<br>[]<br>/* */ | .And.<br>Or.<br>.Not.<br>.In.()<br>.NotIn.() | Functions<br>All Functi<br>Abs()<br>Asc()<br>Ceiling(,)<br>CharToS<br>Chr()<br>Ctod() | :<br>ions<br>econds()                               | 5<br>5<br>5<br>5<br>5<br>5<br>5<br>5<br>5<br>5<br>5<br>5<br>5<br>5<br>5<br>5<br>5<br>5<br>5 |                     |
|                               | is<br>is<br>is<br>is<br>is<br>d                                  |                                                                                                    |              |         |                                      |                                              |                                                                                       | Go thro<br><u>NOTES</u> :<br>Have to U<br>operation | ough wi<br>Jse <u>I</u> nser                                                                | zard<br>t button fo |
|                               |                                                                  | <u>I</u> nsert ▲ <u>C</u> le                                                                                                    | ar           |         |                                      | 1 6                                          |                                                                                       | Vala -                                              | Aut<br>Aut<br>Aut                                                                           |                     |
|                               | d<br>d <del>u m</del> u                                          | mue 170 Kue ue m                                                                                                    | usique du mo |         | .170                                 |                                              |                                                                                       | Help                                                | Aut                                                                                         |                     |

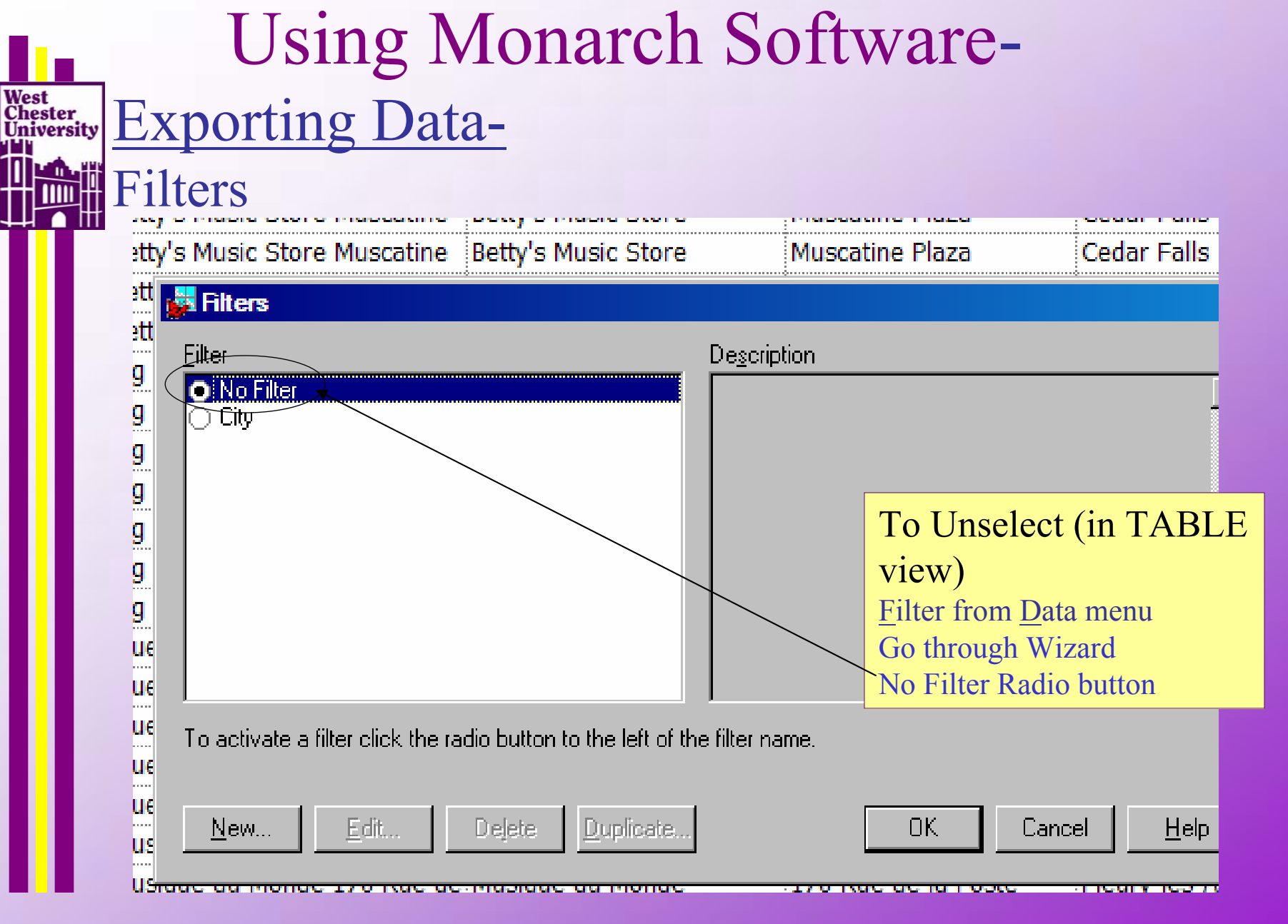

#### Using Monarch Software-West Chester University Exporting Data-Exporting Selected (Filtered) Records

#### a classic.pm, multicolumn Linou - Monarch Pro - [Table] Edit Data Options Window Help File Close All Ē 💌 10 💌 🔚 🏭 🖏 🖃 ₩. Na 먹 $(\mathbf{i})$ Tahoma Save Project Ctrl+J eq Betty's Music Store Name Address1 Save Project As... Muscatine Betty's Music Store Muscatine Betty's Music Store Save Portable Report... Muscatine Betty's Music Store Muscatine Betty's Music Store Ctrl+S Save Model Betty's Music Store Muscatine Betty's Music Store Muscatine Save Model As... Ctrl+A Betty's Music Store Muscatine Betty's Music Store Muscatine Project & Model Information... Betty's Music Store Muscatine Betty's Music Store Muscatine Betty's Music Store Betty's Music Store Muscatine Muscatine Export... Project Exports... Betty's Music Store Muscatine Beth In TABLE view Betty's Music Store Muscatine Betty Export from File menu Page Setup... Betty's Music Store Muscatine Betty NOTES: Print Preview Once filter is set, export Print... Ctrl+P Drink Cature

| Using Monarch Softwar                                                                                                    | e-                                                                                                    |
|----------------------------------------------------------------------------------------------------|----------------------------------------------------------------------------------------------------|
| Exporting Data-<br>Exporting Selected (Filtered) Records                                                                                                    |                                                                                                    |
| Image: Second state in the second state in the second s | Cedar Falls<br>Cedar Falls<br>Cedar Falls<br>Cedar Falls<br>Cedar Falls<br>Cedar Falls<br>Cedar Falls<br>Cedar Falls<br>Cedar Falls<br>Cedar Falls |
| Go throu<br>before                                                                                                    | gh wizardlike                                                                                                    |
| < <u>B</u> ack <u>N</u> ext > Cancel Help                                                                                                    |                                                                                                    |

# Using Monarch Software-

West Chester University Using Monarch for "Data Massaging"

Field Types

| ne      |                        | Address1                     | City                  |              | Zip             |      |
|---------|------------------------|------------------------------|-----------------------|--------------|-----------------|------|
| ty's Mu | sic Store              | Muscatine Plaza              | Cedar Falls           |              | 50613           |      |
| ty's M  | Field Properties -     | - Zip                        |                       | <u> </u>     | 50613           |      |
| ty's M  | General                |                              |                       | /            | 50613           |      |
| ty's M  | -                      |                              |                       | / I          | 50613           |      |
| ty's M  | <u>N</u> ame:          | Zip_Code                     |                       |              | 50613           |      |
| ty's M  | Type:                  | Character D                  | ecimals: 0 🖻          |              | 50613           |      |
| ty's M  | 1900.                  |                              |                       |              | 50613           |      |
| ty's M  | For <u>m</u> at:       | General                      |                       |              | 50613           |      |
| ty's M  | <u>D</u> isplay Width: | 8 🕂 🗖 <u>H</u> idden         |                       |              | 50613           |      |
| Shant   | Alicoment              |                              |                       |              | 30067           |      |
| Shant   | Augriment.             |                              |                       |              | 30067           |      |
| Shant   | Data <u>L</u> ength:   |                              | <b>`</b>              |              | 30067           |      |
| Shant   |                        |                              | $\backslash$          |              | 30067           |      |
| Shant   |                        |                              |                       |              |                 |      |
| Shant   |                        |                              |                       | IN TABL      | LE VIEW         |      |
| Shant   |                        |                              |                       | Double (     | Click on Fiel   | d    |
| egrase  | This field is part     | of address block "Address"   | '. Edit this block to |              |                 | u    |
| egrase  | change other rel       | ated address fields or to ad | just the address      | Heading      |                 |      |
| egrase  | extraction setting     | 30.                          | $\mathbf{X}$          | NOTES:       |                 |      |
| egrase  |                        |                              |                       | Con  sot dis | play width or h | idal |
| egrase  |                        |                              |                       |              |                 | Iue! |
| sique   |                        | OK (                         | Cancel H              | lelp         | 45400           |      |
| sique   |                        | ·······                      | J                     | //           | 45400           |      |
| 0 2005  |                        | West Cleast a Hai            |                       |              | 22              |      |

June 20, 2005

|                        | Using Monarch Software-               |     |                    |         |           |     |     |              |    |                                   |
|------------------------|---------------------------------------|-----|--------------------|---------|-----------|-----|-----|--------------|----|-----------------------------------|
| lest<br>heste<br>niver | Using Monarch for "Data Massaging"    |     |                    |         |           |     |     |              |    |                                   |
|                        | Record Sorts                          |     |                    |         |           |     |     |              |    |                                   |
|                        | <u>_dit Data Options Window H</u> elp |     |                    |         |           |     |     |              |    |                                   |
|                        | E Calculated Fields                   |     |                    |         |           |     | hom | a 🔽 10 💌 🧱 🌷 |    |                                   |
|                        |                                       | 0   | So                 | rt、     |           |     | bun | eg_C         | eg | eg_Bartok, Sonata for Solo Viol   |
|                        |                                       | 53  | <u>A</u> d         | dress   | Blocks    |     | 387 | CD           | 4  | Bartok, Sonata for Solo Violin    |
|                        |                                       | 53  | Ex                 | temal   | Lookups . |     | 387 |              | 7  | Mozart, Mass in C, K.427          |
|                        |                                       | 536 | 6017               | 4/6/2   | 2001      | JN  | 887 |              | 2  | Luening, Electronic Music         |
|                        |                                       | 536 | 6017               | 4/6/2   | 2001      | 118 | 387 | TAPE         | 9  | Scarlatti, Stabat Mater           |
|                        |                                       | 536 | 5039               | 4/21    | /2001     | 118 | 887 | CD           | 11 | Beethoven, Pathetique Sonata, Ara |
|                        |                                       | 536 | 6039               | 4/21    | /2001     | 118 | 887 |              | 8  | Mendelssohn, War March of the Pr  |
|                        |                                       | 536 | <del>6039</del>    | 4/21    | /2001     | 118 | 887 |              | 10 | Pizzetti, Mei In TABLE view-      |
|                        |                                       | 536 | 5 <mark>039</mark> | 4/21    | /2001     | 118 | 887 | LP           | 6  | Misc., Mode Sort from Data Menu   |
|                        |                                       | 536 | 5039               | 4/21    | /2001     | 118 | 887 | TAPE         | 6  | Gershwin, An American in Paris    |
|                        |                                       |     | 014                | A / E / | 1001      | 17( | nen | CD           | C  | Ctrowingles, Dumborton Ooko Cones |

V

## Using Monarch Software-Using Monarch for "Data Massaging"

**Record Sorts** 

West Chester University

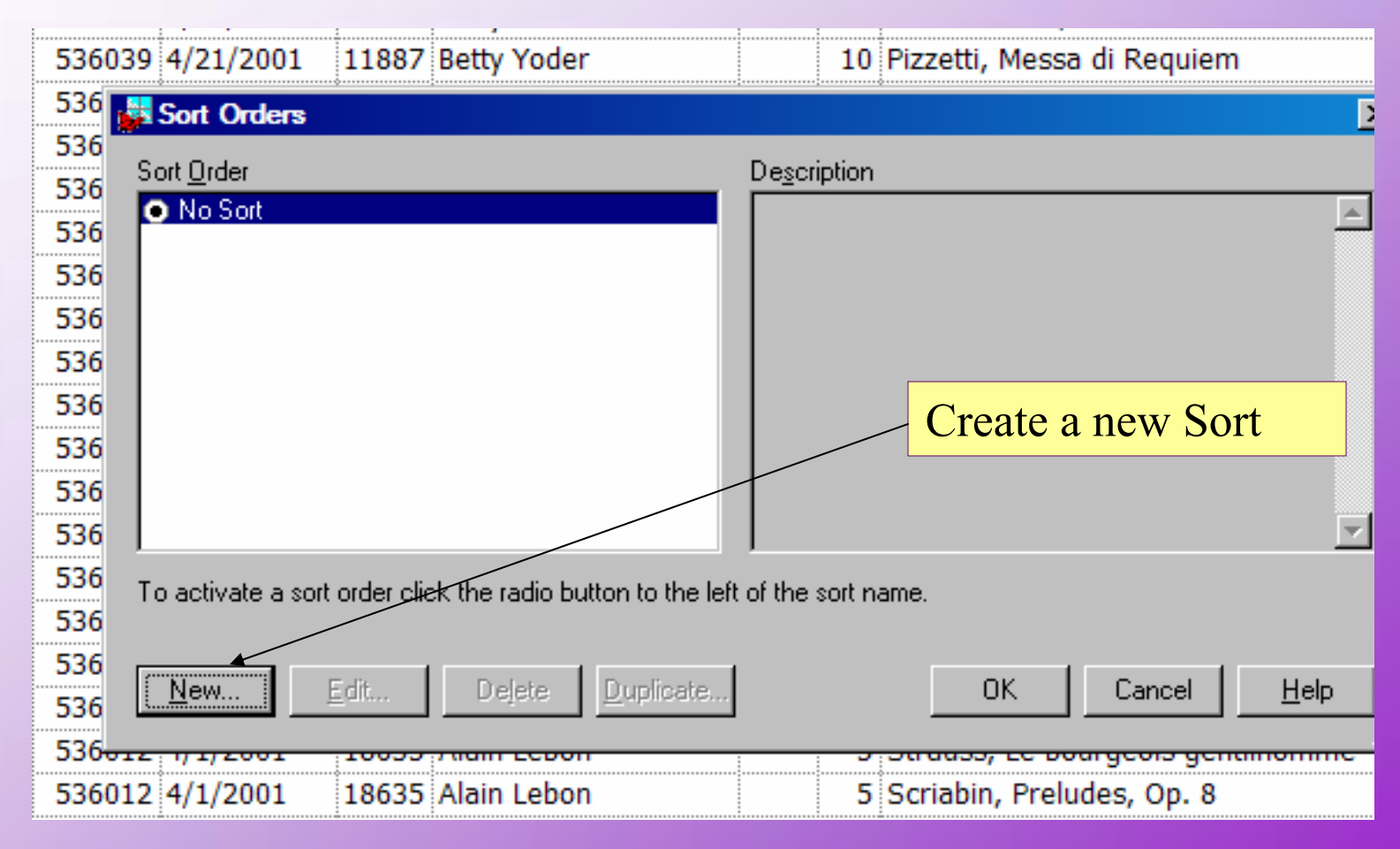

# Using Monarch Software-Using Monarch for "Data Massaging"

## Calculated Fields

| 불 Classi | ic.pm, classic.mod - Mona | rch Pro - [Table]                     |
|----------|---------------------------|---------------------------------------|
| File     | Edit Data Options Window  | w Help                                |
| <u>s</u> | Calculated Fields         | 1 Tahoma                              |
|          | La Sort                   | Order N Description A                 |
| 1        | (N Address Blocks         | 536012 4/1/2001 18                    |
| 2        | (N External Lookups       | 36012 4/1/2001 18                     |
| 3        | (Null)                    | 536012 4/1/2001 18                    |
| 4        | (Null)                    | 536012 4/1/2001 18                    |
| 5        | (Null)                    | 536012 4/1/2001 18                    |
| 6        | (Null)                    | 536012 4 1/2001 18                    |
| 7        | (Null)                    | 536012 4/ In TABLE view               |
| 8        | (Null)                    | 536012 4/ Calculated Fields from Data |
| 9        | (Null)                    | 536012 4/ menu                        |
| 10       | (Null)                    | 536034 4/18/2001 18                   |
| 11       | (Null)                    | 536034 4/18/2001 18                   |

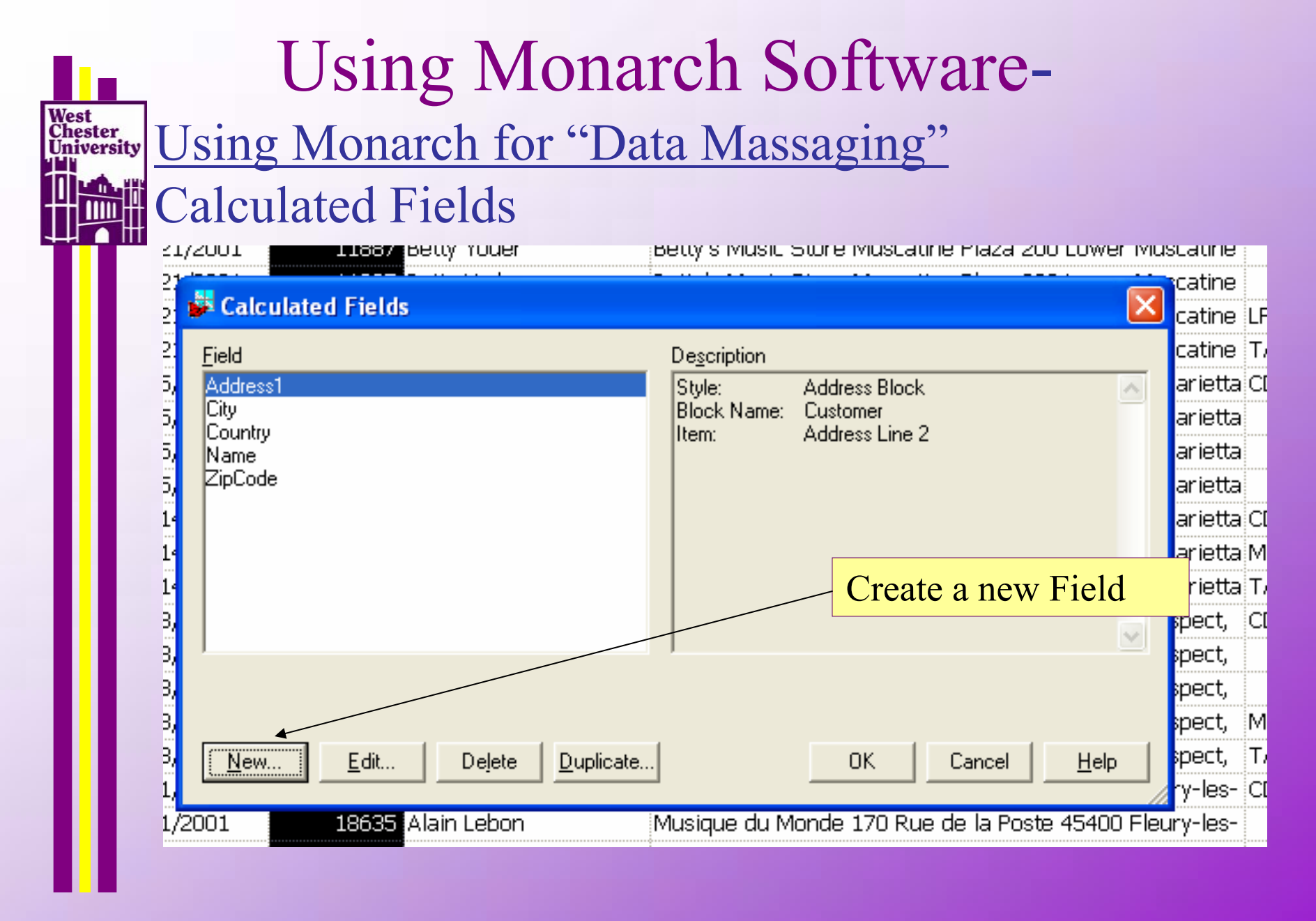

## Using Monarch Software-Using Monarch for "Data Massaging" Multiple Instance of the Report

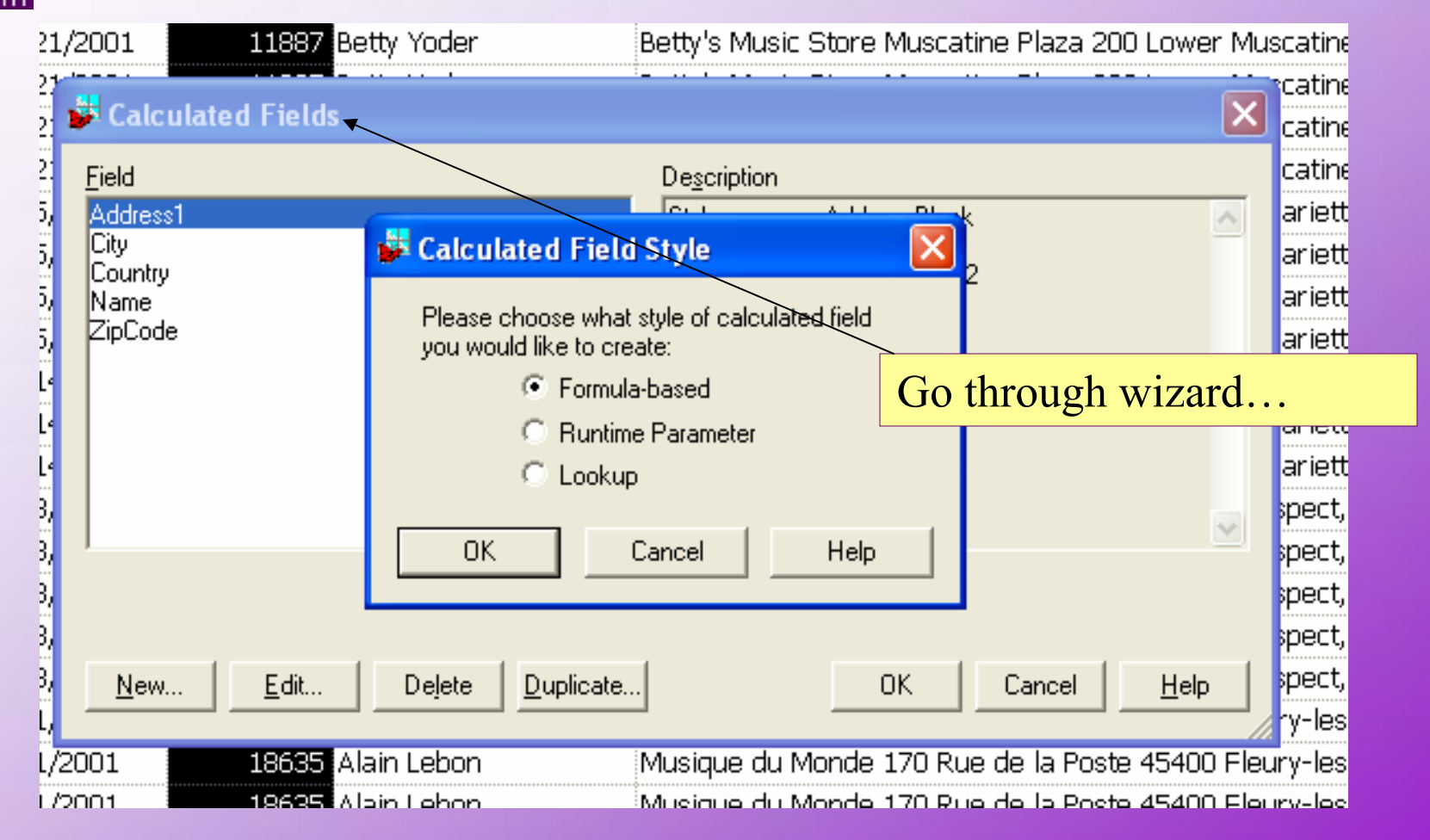

West Chester University

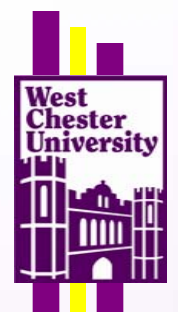

## Using Monarch Software-

**Questions**?

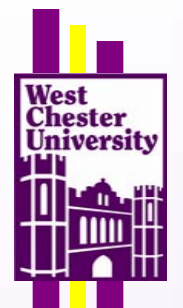

## Using Monarch Software-

### Contacts

http://www.datawatch.com/index.asp 1-978-441-22

http://www.hallogram.com/monarch/ 1-866-340-3404

Dr. Mary Lou D'Allegro, West Chester University mdallegro@wcupa.edu